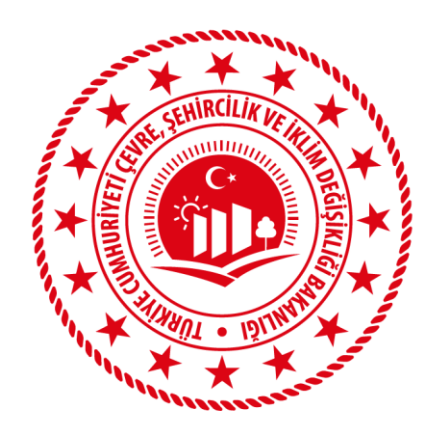

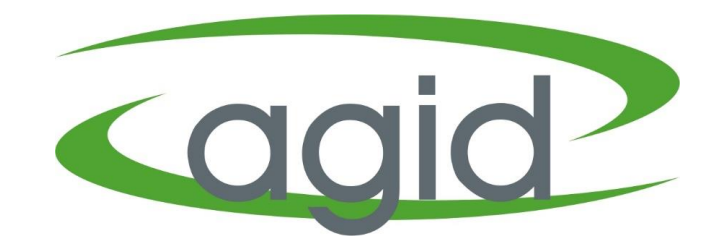

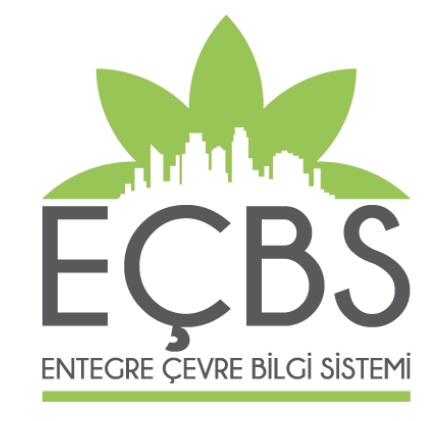

#### EEE VE AEEE BİLGİ SİSTEMİ PİYASAYA SÜRME BEYANI YARDIM DOKÜMANI

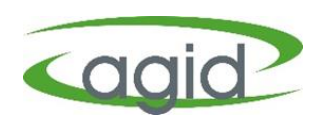

- Firma Yetkilisi <u>ecbs.cevre.gov.tr</u> sayfası üzerinden e-Devlet şifresi ile EÇBS'ye giriş yapmalı.
- Açılan 'Anasayfa' sekmesinden 'EEE ve AEEE Bilgi Sistemi' tıklanmalı.
- Firma butonu tıklanarak altta çıkan listeden firma ismi seçilmeli ve 'Uygulamaya Git' butonu tıklanmalı.

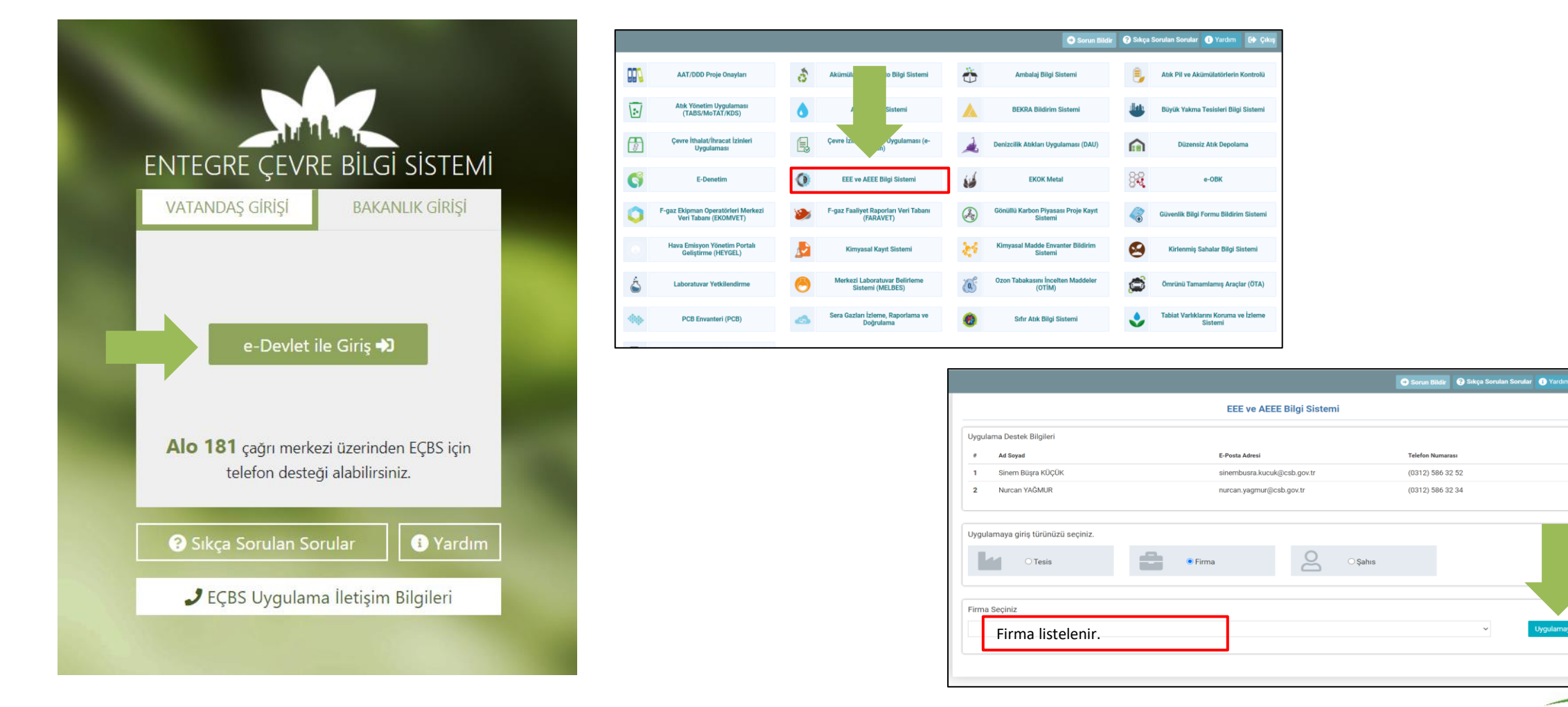

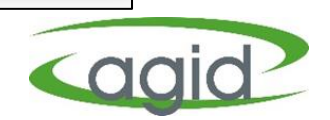

- EEE ve AEEE Bilgi Sistemine giriş yapıldıktan sonra açılan Ana Sayfada 'Piyasaya Sürme' menüsü ve ardından 'Piyasaya Sürme' sekmesi tıklanır.
- > Piyasaya Sürülen Ürünlere Ait Beyanlar başlığı altında 'Yeni Beyan' butonu tıklanır.

| ۲                      | ≡                                                   |                  |          |         | - Firma |  |
|------------------------|-----------------------------------------------------|------------------|----------|---------|---------|--|
| 🖀 Ana Sayfa            | 2018 Yılında Piyasaya Sürülen Ürünlere Ait Beyanlar |                  |          |         |         |  |
| 🗜 Firma 🗸              |                                                     |                  |          |         |         |  |
| ithalat Beyan <        | Yeni Beyan 🖋                                        |                  |          | I       | Excel   |  |
| 🤣 Piyasaya Sürme 🗸 🗸 🗸 | Firma Adu                                           | Bevan Tarihi     | Acıklama | Düzenle |         |  |
| 🛷 Piyasaya Sürme       | T THE ALL                                           | Kavit Savisi : 0 | Aşınanla | bucine  |         |  |
| 🖹 Ek3 ve Ek5 Beyanı 🔇  | «« « » »»                                           |                  |          |         |         |  |
| ? Yardım Dökumanı      |                                                     |                  |          |         |         |  |
| 🕩 Çıkış                |                                                     |                  |          |         |         |  |
|                        |                                                     |                  |          |         |         |  |
|                        |                                                     |                  |          |         |         |  |

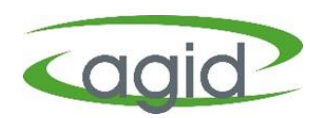

- Açılan 'Piyasaya Sürülen EEE' sayfasında 'Firma Bilgisi, Beyan Tarihi seçildikten sonra Açıklama yazılarak (örneğin bir önceki yıl ve piyasaya sürülen yazılabilir) 'Kaydet' butonu tıklanır.
- Kaydet butonu tıklandıktan sonra sistem tarafından 'Ürün Ekle' butonu aktifleşir.

| Piyasaya Sürülen EEE (2018 Yılında Piyasaya Sürülen Ürünler) |                                                                                             |  |  |  |  |
|--------------------------------------------------------------|---------------------------------------------------------------------------------------------|--|--|--|--|
| Piyasaya<br>Süren Firma                                      | Firma İsmi                                                                                  |  |  |  |  |
| Beyan Tarihi                                                 | BeyaniTarihi                                                                                |  |  |  |  |
| Açıklama                                                     | Beyana bir açıklama girebilirsiniz veya boş bırakınız Örnek '2021 Yılında Piyasaya Sürülen' |  |  |  |  |
| Kaydet 🖺                                                     |                                                                                             |  |  |  |  |

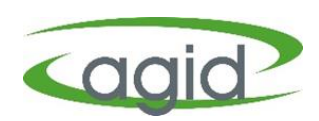

> 'Ürün Ekle' butonu tıklandıktan sonra gerekli bilgiler doldurulur.

| Piyasaya Sürülen EEE (2018 Yılında Piyasaya Sürülen Ürünler) |                       |  |  |  |  |  |
|--------------------------------------------------------------|-----------------------|--|--|--|--|--|
| Piyasaya<br>Süren Firma                                      |                       |  |  |  |  |  |
| Beyan Tarihi                                                 | 27-11-2019            |  |  |  |  |  |
| Açıklama                                                     |                       |  |  |  |  |  |
| Piyasaya Sürı                                                | ne Beyanı Oluşturuldu |  |  |  |  |  |
| Güncelle 🗎                                                   | Ürün Ekle             |  |  |  |  |  |

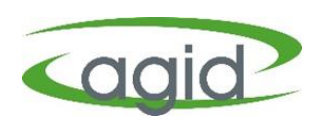

'Ürün Ekle' butonu tıklandıktan sonra açılan Piyasaya Sürülen Ürün Grubu Ekleme sayfasında her bir ürün için tek tek 'Beyan Tarihi, Temin/Tedarik Tipi, Ürün Ana Kategorisi, Ürün Alt Kategorisi, Evsel/Evsel Olmayan, Piyasaya Sürülen Ürün Miktarı, Yetkilendirilmiş Kuruluş' bilgileri girilir ve 'Kaydet' butonu tıklanır.

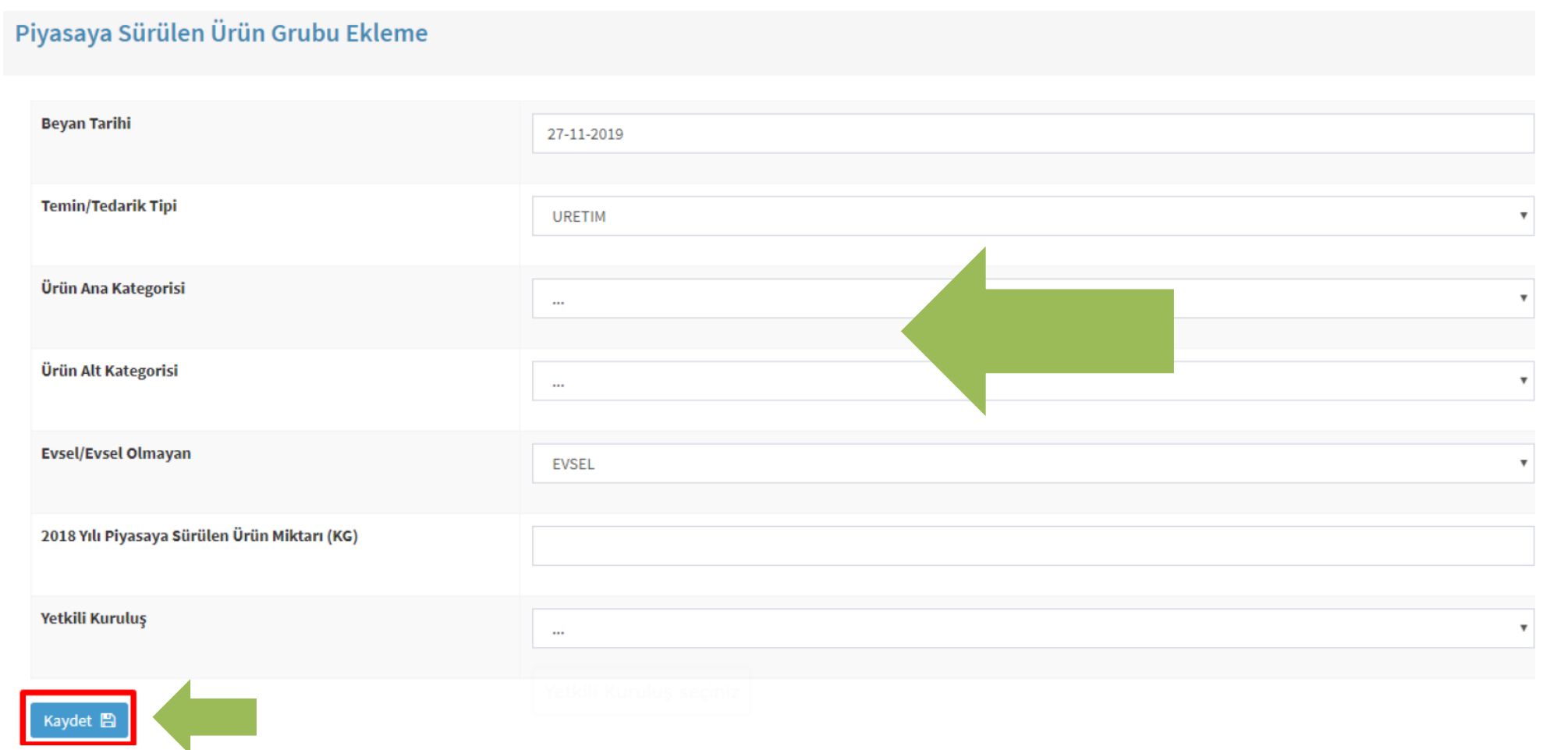

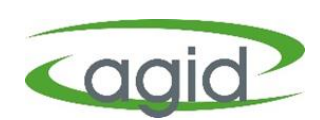

Piyasaya sürülen tüm ürün gruplarının girişi yapıldıktan sonra Piyasa Sürülen Ürünlere Ait Beyanlar listesindeki Firma Adı, Beyan Tarihi ve Açıkla satırı karşısındaki 'Onayla' butonu tıklanır ve Piyasaya Sürme Beyan süreci tamamlanmış olur.

| ۲                             | ≡                                                   |              |          | - Bakanlık           |
|-------------------------------|-----------------------------------------------------|--------------|----------|----------------------|
| 🖀 Ana Sayfa                   | 2018 Yılında Piyasaya Sürülen Ürünlere Ait Beyanlar |              |          |                      |
| 📜 Firma 🗸                     |                                                     |              |          |                      |
| 🕑 İthalat Beyan 🛛 <           | Ara Q                                               |              |          | Excel                |
| 🛷 Piyasaya Sürme 🗸 🗸 🗸        | Firma Adı                                           | Beyan Tarihi | Açıklama | Düzenle              |
| 🛷 Piyasaya Sürme              |                                                     | 22.04.2010   |          |                      |
| → Piyasaya Sürülmüş EEE       | Ürün beyanı yapılan Firma ismi.                     | 22.04.2015   | •        | Beyan ,1             |
| 🕼 Atık Beyan 🗸                |                                                     | 27.08.2019   |          | Beyan Detayları 🖋    |
| Kategori ve Birim Tanımları < |                                                     | 27.08.2019   | č        | Düzenle 🕼 🛛 Onayla » |
| 🏛 Yetkili Kuruluş 🛛 🔇         |                                                     | 27.08.2019   |          | Düzenle 🕼 Onayla »   |
| 🕒 Ek3 ve Ek5 Beyanı 🛛 🔍       | = <sup>1</sup>                                      | 29.08.2019   |          |                      |
| 🗣 Raporlar 🛛 <                |                                                     | 1010012010   |          | Beyan Detaylari 🥜    |
| 🌰 Sistem Yönetimi <           |                                                     | 09.09.2019   |          | Düzenle 🕼 🛛 Onayla » |
| <b>?</b> Yardım Dökumanı      |                                                     | 09.09.2019   |          | Düzenle 🕼 🛛 Onayla » |
| 🕩 Çıkış                       |                                                     | 09.09.2019   | 5        | Düzenle 🗹 Onayla »   |

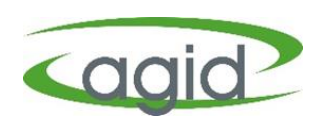